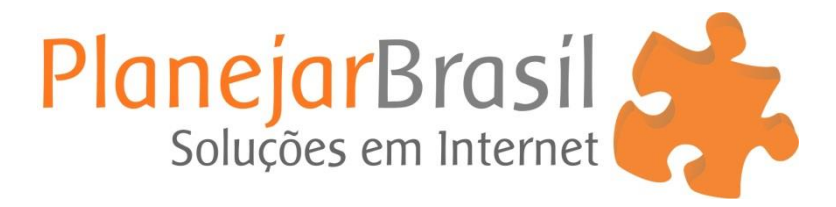

## **Como colocar assinatura no Outlook**

1. Selecione a opção de criar uma nova mensagem de email.

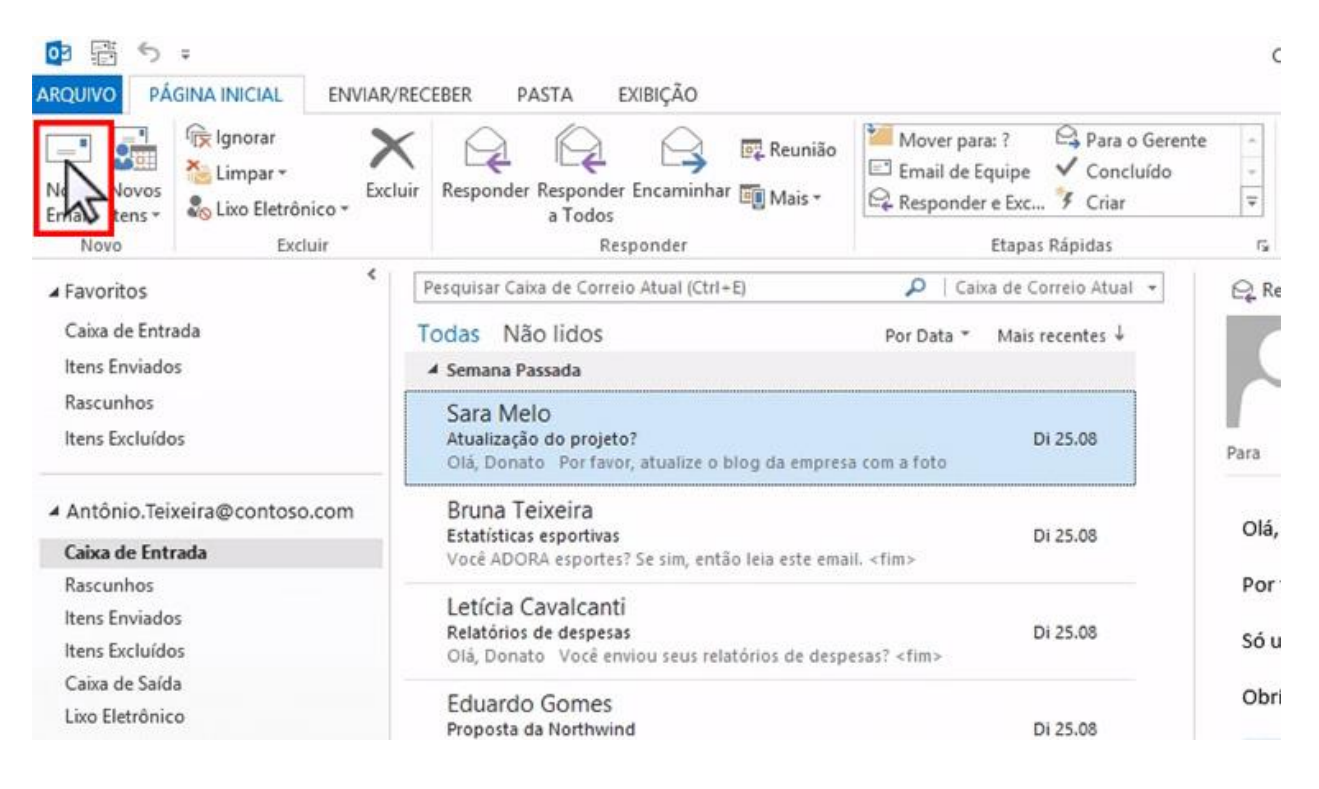

- 2. Vá até o menu Mensagem, clique em Assinatura e depois em Assinaturas.
- 3. Então aperte na opção Novo, de um nome para sua assinatura e clique em OK.

4. Use o campo de criação para fazer a sua assinatura do jeito que desejar e clique em **OK.** 

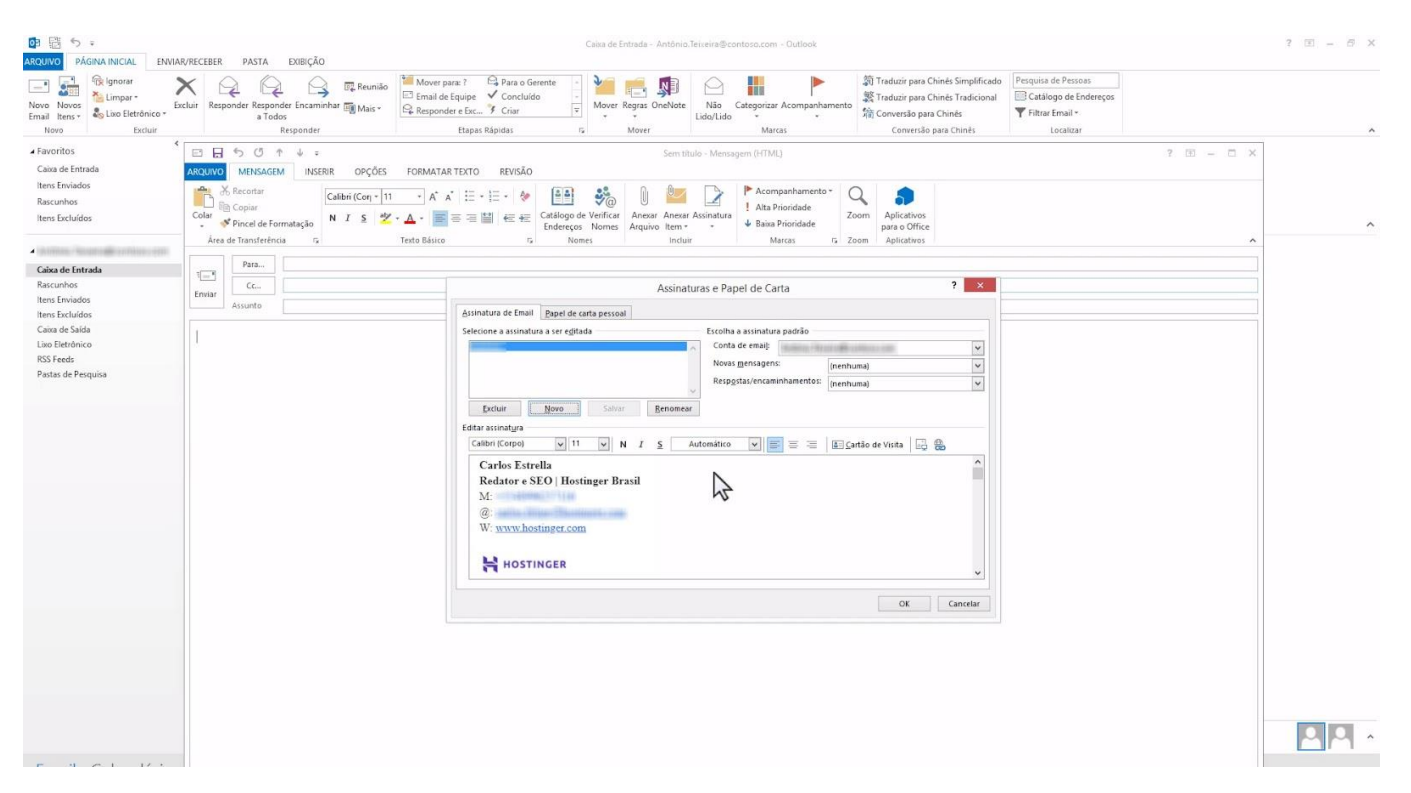

5. Pronto! Agora, toda vez que você for enviar um email, sua assinatura vai aparecer lá no final.